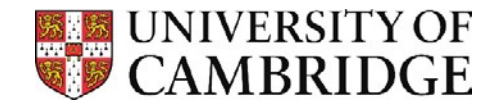

## Connecting to shared folders on vet–ifs macOS

Before connecting to the folders please ensure you've correctly configured and connected to the Vet VPN

## Connecting to vet-ifs Group folders

Go to the **Finder** app and select the '**Go**' > '**Connect to Server**...' (or as a shortcut press the  $\mathbb{H}$  + K keys when in Finder).

| Recent Folders    | ►           |
|-------------------|-------------|
| Go to Folder      | ☆ <b>ℋG</b> |
| Connect to Server | ЖК          |

 In the Connect to Server dialogue box type smb://ifs.vet.private.cam.ac.uk/VetSchool/Groups

| Connect to Server                                |
|--------------------------------------------------|
| smb://ifs.vet.private.cam.ac.uk/VetSchool/Groups |
| Favourite Servers:                               |

- 2. Click on the '+' to add the server address to the '**Favourite Servers**' list (you only need do this once to remember the volume mount path).
- 3. When prompted enter your username as 'AD\yourUsername' (eg AD\abc123) and your password is your normal login password for your computer at the Vet School.

| <b>İİİ</b> | Enter your name and password for the server<br>"ifs.vet.private.cam.ac.uk".<br>Connect As: O Guest |                 |
|------------|----------------------------------------------------------------------------------------------------|-----------------|
|            |                                                                                                    | Registered User |
|            | Name:                                                                                              | abc123          |
|            | Password:                                                                                          | •••••           |
|            | Remember this password in my keychain                                                              |                 |
|            |                                                                                                    | Cancel Connect  |

4. Click '**Connect**' and the Vet-ifs server Groups volume will be mounted in Finder, where you can open your files.

For any help please contact Vet School IT Team – <u>computing@vet.cam.ac.uk</u>